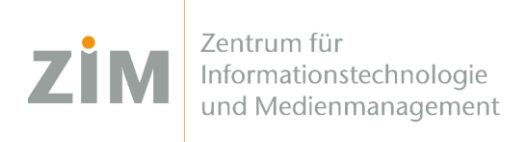

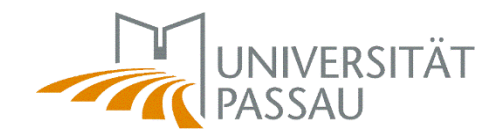

# eduroam WLAN für macOS

Um das eduroam WLAN auf Ihrem Gerät einzurichten benötigen Sie eine Internetverbindung. Sie können entweder die mobilen Daten Ihres Smartphones via Hotspot verwenden, Ihr eigenes WLAN zuhause oder auf dem Campus das CampusUniPassau-WLAN oder BayernWLAN.

Wenn Sie das WLAN **CampusUniPassau** wählen: Melden Sie sich **nicht** dort an, sondern **klicken Sie auf den Link oberhalb der Eingabe-Felder ("hier klicken zur Installation von eduroam…")!** Wenn Sie das **BayernWLAN** wählen, geben Sie in Ihrem Browser die Adresse <u>https://hotspot.vodafone.de/bayern</u> ein und klicken Sie dort auf "Verbinden", falls die Internetverbindung vorher nicht funktionieren sollte.

### Schritt 1

Sie haben eine Internetverbindung? Perfekt! Nun können Sie Ihr **persönliches Zertifikat** unter <u>https://www.uni-passau.de/cert</u> (tippen Sie **genau** dies ein!) herunterladen. Hierfür müssen Sie sich mit Ihrer **ZIM-Kennung** (z.B. **beispiel01**) und Ihrem Passwort anmelden.

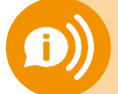

ACHTUNG: Eine ZIM-Kennung, ein Passwort! Benutzen Sie nicht Ihre alte Bewerber-Kennung (vorname.nachname)

### Schritt 2

Nach erfolgreicher Anmeldung können Sie auf "Zertifikat herunterladen" klicken.

### Schritt 3

Gehen Sie in Ihre Systemeinstellungen zu  $\rightarrow$  Profile  $\rightarrow$  eduroam Uni Passau und klicken Sie auf "Installieren". Anschließend werden Sie sowohl nach dem Passwort für das Zertifikat, als auch für das Ihres Computers gefragt. Wenn Sie nach dem Passwort für das Zertifikat gefragt werden, tippen Sie nur Ihre ZIM-Kennung (z.B. beispiel01) ein – NICHT Ihr Passwort!

## Fertig!

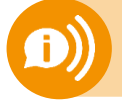

Ein Benutzerzertifikat ist für alle Ihre Geräte 3 Jahre lang gültig. Sobald Sie ein neues Zertifikat erstellen (!) wird Ihr altes Zertifikat ungültig! Dann müssen Sie das neue Zertifikat auf all Ihren Geräten erneut installieren!